## Morningstar<sup>®</sup> Office Tip Sheet: Creating Custom Benchmarks for Reports in Morningstar Office

Now that you've created and assigned your default settings, think about how you want to measure your clients' performance on the reports you share with them from Morningstar Office. Benchmarks are a powerful way to illustrate how a portfolio is performing in relation to the market. While you can choose from many different standard indexes, Morningstar Office allows you to create custom (or blended) benchmarks to more accurately reflect the holdings within a client's portfolio.

Custom benchmarks allow you to include multiple indexes and combine them into a single benchmark. Common situations where you may want to use a custom benchmark include the following scenarios:

- When you want to mirror your client's portfolio allocation. The portfolio could include bonds and stocks in the same portfolio, so you may want to include a stock index and a bond index in the same benchmark.
- When you need to mix different types of the same asset class. A client's portfolio could include both small-cap and large-cap stock funds. Therefore, you may want to blend an index for small-cap funds with one for large-cap funds.
- When you need to reflect the cash position in a portfolio. Most standard indexes do not include cash as a holding. Combining a standard index with a cash holding allows you to represent this asset class in a custom benchmark.

**Overview** 

When should I create a custom benchmark?

When creating a custom benchmark for reporting purposes, it's best to create a Simple blended benchmark. A simple blended benchmarks allows you to combine multiple indices or other investment types and represents a single moment in time. In other words its static, like a snapshot.

How do I create a custom benchmark?

Note: To review the differences between a simple custom benchmark and a staged custom benchmark, click here.

To create a simple blended benchmark, complete the following steps:

- 1. From the Workspace tab select the Benchmarks page.
- 2. From the toolbar, click the **New** icon. The Custom Benchmark dialog box opens.

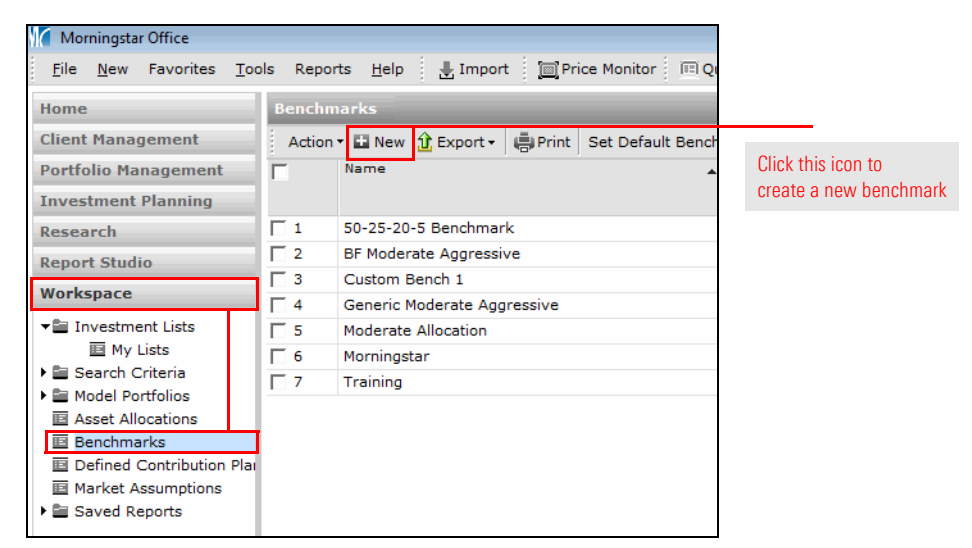

3. In the **Benchmark Name** field, type a **name** for your benchmark

| Morningstar Office     |                                           |                                              |
|------------------------|-------------------------------------------|----------------------------------------------|
| Custom Benchmark       |                                           |                                              |
| Please specify the ber | chmark name and the benchmark type below. |                                              |
|                        |                                           |                                              |
| Benchmark Name         |                                           |                                              |
| Benchmark Type         | Simple Blended Benchmark                  | Type a name for the<br>custom benchmark here |
|                        |                                           |                                              |
|                        | Next >> Cancel Help                       |                                              |
|                        |                                           |                                              |

4. Click **Next >>**. The Holdings Entry dialog box opens.

5. In the first cell within the holding entry table, click the **magnifying glass** (under the Symbol column). The Add Holdings dialog box opens.

| / - Morningstar Office                                                                |                                                                                                    |                                                                                                    |
|---------------------------------------------------------------------------------------|----------------------------------------------------------------------------------------------------|----------------------------------------------------------------------------------------------------|
| r <b>y</b><br>udel portfolio by adding holdings beli                                  | ow. You may map this portfolio to a m                                                                                                    |                                                                                                    |
| Asset<br>Cash<br>US Stock<br>Non US Stock<br>Bond<br>Other<br>Not Classified<br>Total | Equity Style (%)<br>Value Core Growth<br>0.00<br>0.00 |                                                                                                    |
| Enter By  Apply All  Action Apply All  Action Action Symbol Name                      | Edit Definition Master                                                                                                    | Click here to launch the<br>Add Holdings dialog box                                                                                                    |
| <u>ଏ</u><br>ଏ ଏ<br>ଏ ଏ<br>ଏ<br>ଏ<br>ଏ<br>ଏ                                            |                                                                                                    |                                                                                                    |
|                                                                                       | r- Morningstar Office       ry       vdel portfolio by adding holdings bel       ration       Asset       Cash       US Stock       Non US Stock       Bond       Other       Not Classified       Total         Enter By *       Apply All *       + Add       Symbol       Name       Q       Q                                                                                                    | r - Morningstar Office<br>ry<br>del portfolio by adding holdings below. You may map this portfolio to a m<br>sation Equity Style (%)<br>Asset % Value Core Growth<br>© Cash 0.00 % ( |

- 6. From the drop-down field at the top of the dialog box, select a **Universe** (e.g., Popular Indexes in USD) in which to search for indexes (or another investment type).
- 7. Type a keyword (e.g., S&P 500) to search for an index (or other investment type) you want to include in the benchmark.
- $8. \quad \text{Click } \textbf{Go} \text{ to run the search}.$
- 9. Click Add to select an item when you find it.

| Add Holdings            |                    |                                 |              | <b>X</b> |                        |
|-------------------------|--------------------|---------------------------------|--------------|----------|------------------------|
| Within                  | Oniverses          | My Lists                        | My Searches  |          |                        |
|                         | Popular Indexes i  | n USD                           | •            |          |                        |
| Find By                 | Name               | <ul> <li>Begins with</li> </ul> | Contains     |          | Be sure to select      |
|                         | S&P 500            |                                 |              | Go       |                        |
| Available records       |                    |                                 |              |          |                        |
| Total records: 15       |                    |                                 |              |          |                        |
| Jump to record name:    | S&P 500            |                                 |              |          |                        |
| S&P 500 Growth TR US    | D (USD,Port+Perf,F | RepPerf)                        | A            |          |                        |
| S&P 500 Industrials TR  | (USD,Perf,RepPerf  | )                               | =            |          |                        |
| S&P 500 PR (USD,,SPX    | ,Port+Perf,RepPerf | )                               |              |          |                        |
| S&P 500 Sec/Cons Dise   | TR USD (USD,Por    | t+Perf,RepPerf)                 |              |          |                        |
| S&P 500 Sec/Cons Sta    | ples TR USD (USD,  | Port+Perf,RepPerf)              |              |          |                        |
| S&P 500 Sec/Energy T    | R USD (USD,Port+P  | erf,RepPerf)                    | <b>.</b>     |          |                        |
|                         |                    | Add                             | Add All      |          |                        |
| Selected Records        |                    |                                 |              |          | Select the name of     |
| Total records: No recor | ds selected        |                                 |              |          | an index to include,   |
|                         |                    |                                 |              | *        | then click this buttor |
|                         |                    |                                 |              | •        |                        |
|                         |                    |                                 |              |          |                        |
|                         |                    |                                 |              | •        |                        |
|                         |                    |                                 |              | *        |                        |
|                         |                    |                                 |              |          |                        |
|                         |                    | Remov                           | e Remove All |          |                        |
| Help                    |                    |                                 | ОК           | Cancel   |                        |

10. Repeat steps 7-9 until all items for your custom benchmark have been selected.

11. Click **OK**. You are now back on the Holdings Entry dialog box.

- 12. From the grid view tool bar, select Enter By...Weight/Amount.
- 13. Type the **weight** (percentage) or **dollar amount** that most accurately reflects your client's portfolio.

| 7 | Weight<br>Amount | Name                |               | Weight (%) | USD Equivalent<br>Amount | Base Cu | renc |                       |
|---|------------------|---------------------|---------------|------------|--------------------------|---------|------|-----------------------|
| 1 | IMSTART          | 🔍 Morningstar US M  | arket TR USD  | 0.00       | 0.00                     | USD     | *    |                       |
| 2 |                  | 🔍 Morningstar US Co | are Bd TR USD | 0.00       | 0.00                     | USD     |      |                       |
| 3 |                  | ۹                   |               |            |                          |         |      |                       |
| 4 |                  | ۹                   |               |            |                          |         | =    | <b>F</b> ( <b>1 C</b> |
| 5 |                  | ۹                   |               |            |                          |         |      | Enter a value to      |
| 6 |                  | ٩                   |               |            |                          |         |      | the weight here       |
| 7 |                  | ٩                   |               |            |                          |         |      |                       |
| 8 |                  | ٩                   |               |            |                          |         |      |                       |
| 9 |                  | ٩                   |               |            |                          |         |      |                       |
| - |                  | ~                   |               | 4          |                          |         | •    |                       |

14. To analyze your blended benchmark, click **Recalculate**.

| ate/Edit a mod                      | el portfolio by adding holding                                                                                                    | s below. You may m                                                | ap this portfo                      | lio to a model a: | sset mix | to be used              | in the pla                | inning mo                               | dule.                                                               |                                    |                 |                                           |
|-------------------------------------|----------------------------------------------------------------------------------------------------|-------------------------------------------------------------------|-------------------------------------|-------------------|----------|-------------------------|---------------------------|-----------------------------------------|---------------------------------------------------------------------|------------------------------------|-----------------|-------------------------------------------|
| Asset Alloc                         | ation                                                                                                    |                                                                   | Equity                              | Style (%)         | Fix      | ed Inc S                | yle (%)                   | Stoo                                    | k Sectors                                                           |                                    |                 | 16 E L D                                  |
|                                     | Asset                                                                                                    | 9                                                                 | - Valu                              | e Core Growt      | h        | Short Int               | rro Long                  |                                         |                                                                     | % S                                | tocks           | After you click Reca                      |
|                                     | • Cash                                                                                                    | 0.0                                                               | 8 24                                | 25 25             | -        | 0 1                     |                           | ] <b>→</b>                              | Defen Econ                                                          | 26.2                               | 20              | analyze the results                       |
|                                     | US Stock                                                                                                    | 59.5                                                              | 5 2 7                               | 25 25             | Ξ        | 0 1                     |                           | ~~~~~~~~~~~~~~~~~~~~~~~~~~~~~~~~~~~~~~~ | Sens Econ                                                           | 40.0                               | 9               |                                           |
|                                     | Non US St                                                                                                    | ock 0.44                                                          | t ₽ 6                               | 6 7               | Med      | 0                       | 0 0                       | <b></b>                                 | Cycl Econ                                                           | 33.7                               | 1               |                                           |
|                                     | Bond     Other                                                                                                    | 40.0                                                              |                                     | 2 2               | 2        |                         |                           | 1                                       |                                                                     |                                    |                 |                                           |
|                                     | <ul> <li>Not Classif</li> </ul>                                                                                                    | ied 0.0                                                           | <u>لے</u> او                        | 2 2               | اد ر     | 0                       | , ľ                       |                                         |                                                                     |                                    |                 |                                           |
| Action •                            | Enter By Apply All                                                                                                    | + Add I F                                                         | lit Definitio                       | n Master          |          |                         | Total 4                   | Amount:                                 | 10.000.00 Total                                                     | Weight: 1                          | 00.00           |                                           |
| Action •                            | Enter By • Apply All •<br>Symbol Na                                                                                                    | + Add   🗉 Ec                                                      | lit Definitio                       | n Master          |          | Weight (?               | Total A                   | Amount:                                 | 10,000.00 Total<br>USD Equivalent<br>Amount                         | Weight: 1<br>Base Co               | 00.00<br>urrenc |                                           |
| Action •                            | Enter By V Apply All N<br>Symbol Na<br>IMSTART Q Md                                                                                                    | r <mark>  +</mark> Add   <u>∎</u> Ec<br>me<br>mingstar US Market  | lit Definitio                       | n Master          |          | Weight (*               | Total A<br>:)<br>00       | Amount:                                 | 10,000.0C Total<br>USD Equivalent<br>Amount<br>6,000.00             | Weight: 1<br>Base Cr<br>USD        | 00.00<br>arrenc |                                           |
| Action •                            | Enter By • Apply All •<br>Symbol Na<br>IMSTART Q Mo                                                                                                    | ne Hadd 🗐 🖬 Ec<br>me<br>mingstar US Market<br>mingstar US Core Br | lit Definitio<br>TR USD<br>1 TR USD | n Master          |          | Weight (*<br>60.<br>40. | Total A<br>;)<br>00<br>00 | Amount:                                 | 10,000.0C Total<br>USD Equivalent<br>Amount<br>6,000.00<br>4,000.00 | Weight: 1<br>Base Cr<br>USD<br>USD | 00.00<br>urrenc |                                           |
| Action •                            | Enter By - Apply All Na<br>Symbol Na<br>IMSTART Q, Mo<br>Q Mo                                                                                           | ne<br>mingstar US Market<br>mingstar US Core Br                   | lit Definitio<br>TR USD<br>J TR USD | n Master          |          | Weight (*<br>60<br>40   | Total 4<br>;)<br>00<br>00 | Amount:                                 | 10,000.0C Total<br>USD Equivalent<br>Amount<br>6,000.00<br>4,000.00 | Weight: 1<br>Base Cr<br>USD<br>USD | 00.00<br>#reno  |                                           |
| Action •                            | Enter By - Apply All<br>Symbol Na<br>IMSTART @ Mc<br>@ Mc<br>@ C                                                                                        | ne<br>rningstar US Market<br>rningstar US Core Br                 | lit Definitio<br>TR USD<br>J TR USD | n Master          |          | Weight (*<br>60.<br>40. | Total A<br>:)<br>00<br>00 | Amount:                                 | 10,000.0C Total<br>USD Equivalent<br>Amount<br>6,000.00<br>4,000.00 | Weight: 1<br>Base Co<br>USD<br>USD | 00.00<br>#reno  |                                           |
| Action •                            | Enter By • Apply All<br>Symbol Na<br>IMSTART @ Mo<br>@ Mo<br>@<br>@<br>@<br>@<br>@<br>@<br>@<br>@<br>@                                                  | ningstar US Core Br                                               | lit Definitio<br>TR USD<br>J TR USD | n Master          |          | Weight (*<br>60.<br>40. | Total A<br>;)<br>00<br>00 | Amount:                                 | 10,000.0C Total<br>USD Equivalent<br>Amount<br>6,000.00<br>4,000.00 | Weight: 1<br>Base Co<br>USD<br>USD | 00.00<br>#reno  |                                           |
| Action •                            | Enter By V Apply All V<br>Symbol Na<br>IMSTART Q Mc<br>Q Mc<br>Q<br>Q<br>Q<br>Q                                                                         | rningstar US Market<br>nningstar US Core Br                       | lit Definitio<br>TR USD<br>J TR USD | n Master          |          | Weight (2<br>60.<br>40. | Total #                   | Amount:                                 | 10,000.0C Total<br>USD Equivalent<br>Amount<br>6,000.00<br>4,000.00 | Weight: 1<br>Base Co<br>USD<br>USD | 00.00<br>#rreno |                                           |
| Action •                            | Enter By - Apply All -<br>Symbol Na<br>IMSTART @ Mc<br>@<br>@<br>@<br>@<br>@<br>@<br>@<br>@<br>@<br>@<br>@<br>@<br>@<br>@<br>@<br>@<br>@<br>@<br>@      | ne Ec<br>miningstar US Market<br>miningstar US Core Br            | lit Definitio<br>TR USD<br>I TR USD | n Master          |          | Weight (2<br>60<br>40   | Total 4<br>;)<br>00<br>00 | Amount:                                 | 10,000.0C Total<br>USD Equivalent<br>Amount<br>6,000.00<br>4,000.00 | Weight: 1<br>Base Cr<br>USD<br>USD | 00.00           |                                           |
| Action •                            | Enter By + Apply All *<br>Symbol Na<br>IMSTART @ Mr<br>@ Mr<br>@ @<br>@<br>@<br>@<br>@<br>@<br>@<br>@<br>@<br>@<br>@<br>@<br>@<br>@<br>@<br>@<br>@<br>@ | ne Fringstar US Market                                            | lit Definitio<br>TR USD<br>J TR USD | n Master          |          | Weight (2<br>60<br>40   | Total 4<br>;)<br>00<br>00 | Amount:                                 | 10,000.0C Total<br>USD Equivalent<br>Amount<br>6,000.00<br>4,000.00 | Weight: 1<br>Base Cr<br>USD<br>USD | 00.00           | Click here to updat                       |
| Action *                            | Enter By • Apply All N<br>Symbol Na<br>IMSTART @ Mc<br>@ Mc<br>@ @<br>@<br>@<br>@<br>@<br>@<br>@<br>@<br>@<br>@<br>@<br>@<br>@<br>@<br>@<br>@<br>@<br>@ | ne<br>mingstar US Market<br>mingstar US Core Br                   | lit Definitio<br>TR USD<br>J TR USD | n Master          |          | Weight ()<br>60<br>40   | Total 4                   | Amount:                                 | 10,000.0C Total<br>USD Equivalent<br>Amount<br>6,000.00<br>4,000.00 | Weight: 1<br>Base Cr<br>USD<br>USD | 00.00           | Click here to updat                       |
| Action •  1  2  3  4  5  6  7  8  9 | Enter By • Apply All<br>Symbol Na<br>IMSTART @ Mc<br>@ Mc<br>@ @<br>@<br>@<br>@<br>@<br>@<br>@<br>@<br>@<br>@<br>@<br>@<br>@<br>@<br>@<br>@<br>@<br>@   | ne<br>me<br>mingstar US Market<br>mingstar US Core Br             | lit Definitio<br>TR USD<br>J TR USD | n Master          |          | Veight (2<br>60.<br>40. | Total 4                   | Amount:                                 | 10,000.0C Total<br>USD Equivalent<br>Amount<br>6,000.00<br>4,000.00 | Weight: 1<br>Base Co<br>USD<br>USD | 00.00           | Click here to updat<br>the results at the |

- 15. Click **OK**. Now that your custom benchmark has been created, you can apply it at the practice, client, or account level. To read those instructions, click here.
- ► Click here to view the companion video to this document.